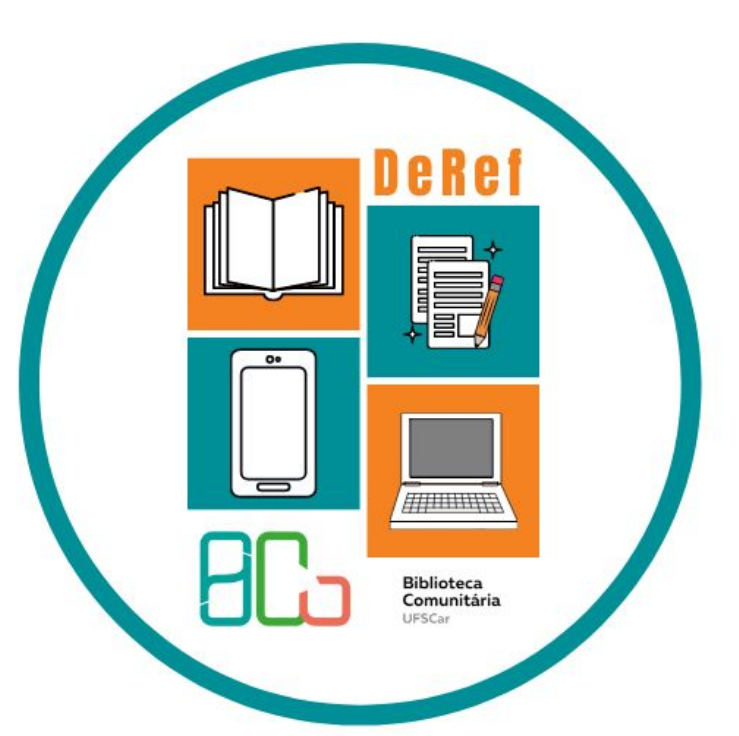

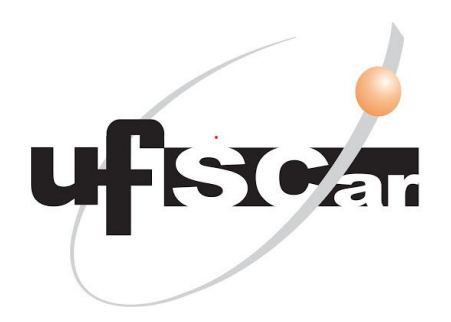

# Normas Técnicas da ABNT Como acessar?

Departamento de Referência (DeRef)

São Carlos 2023

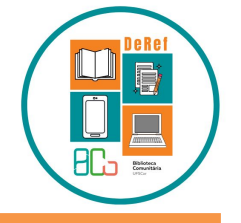

As Normas Técnicas da Associação Brasileira de Normas Técnicas (ABNT) estão disponíveis on-line para a comunidade acadêmica da UFSCar.

- O acesso às Normas é realizado pelo Catálogo do Sistema Integrado de Bibliotecas da UFSCar o Pergamum.
- O requisito para o acesso é ter cadastro no Pergamum e ter um computador com acesso à Internet.
- Estão disponíveis Normas em texto completo e em texto parcial de diversas áreas do conhecimento, como gestão ambiental, gestão de riscos, informação e documentação etc.

Aprenda a acessar nos próximos slides!

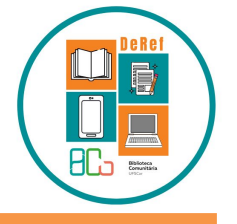

#### https://pergamum.ufscar.br/

Acessar o Pergamum no link: https://pergamum.ufscar.br/

# (também disponível no site da BCo -

https://www.bco.ufscar.br/

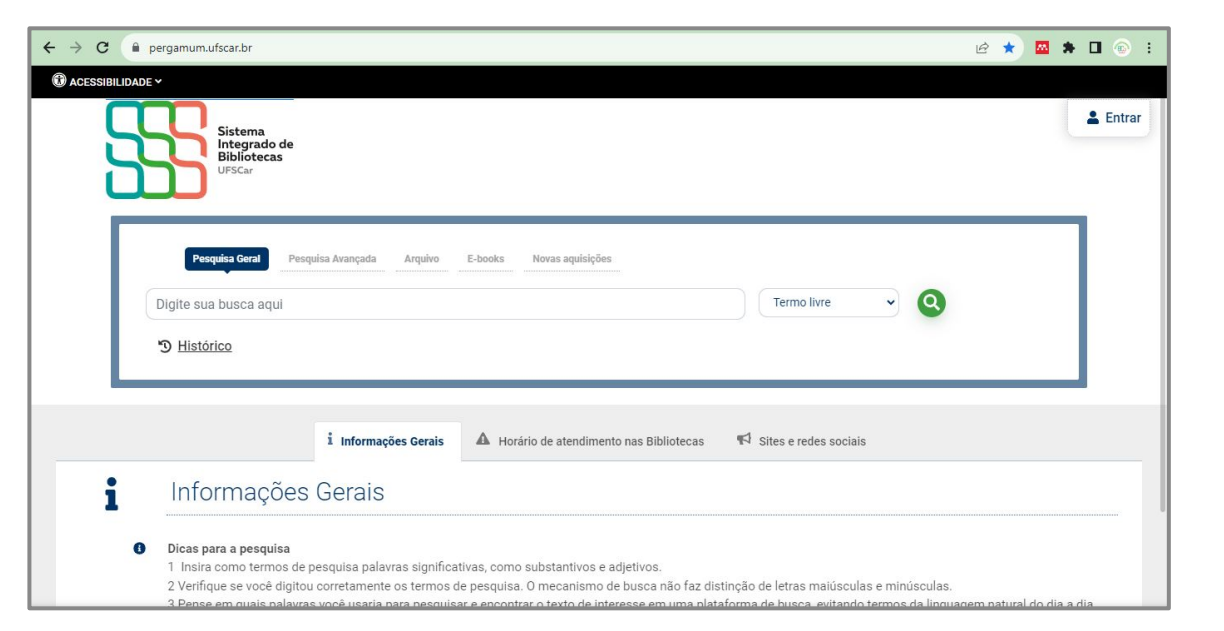

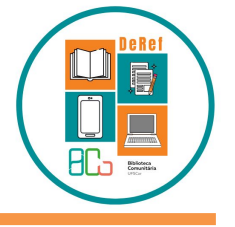

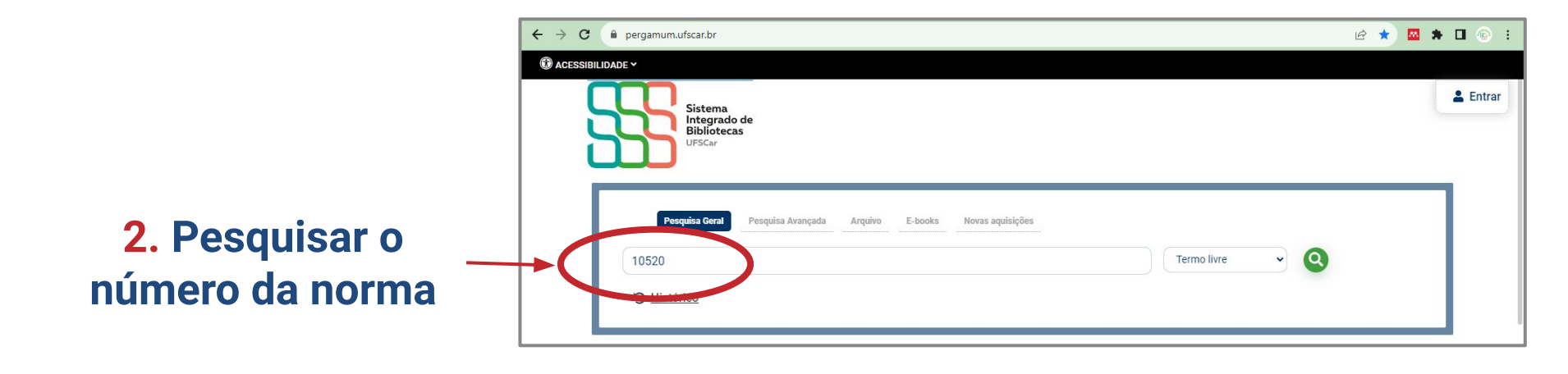

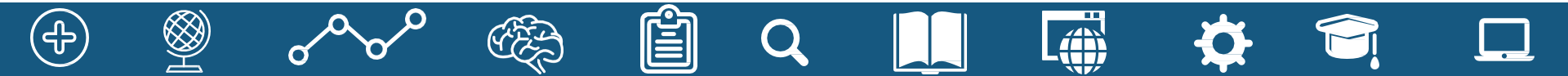

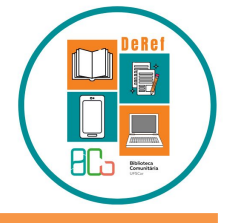

3. Clicar em Target GEDWeb-Normas da ABNT, INMETRO, Mercosul, etc.

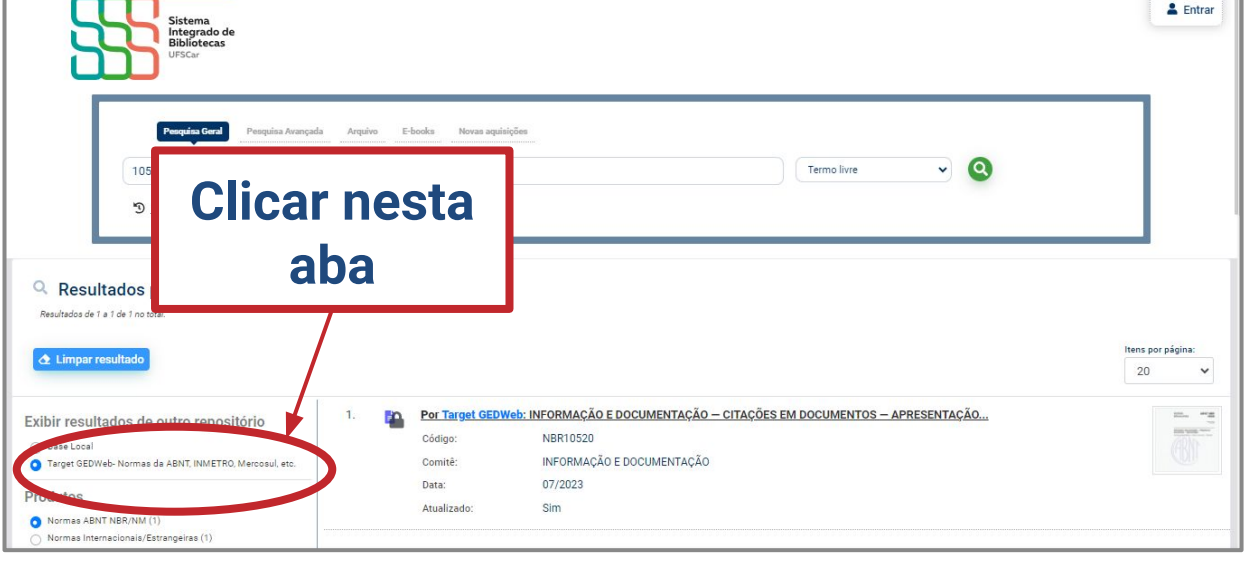

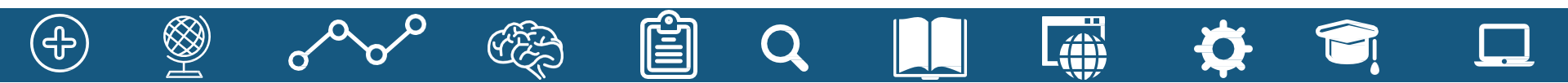

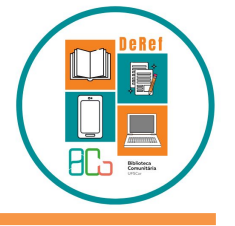

4. Ver os resultados da pesquisa e encontrar a norma desejada
5. Clicar no título ou cadeado para acessar

|   | Este ca<br>e | deado indica se o documento<br>stá completo ou parcial |
|---|--------------|--------------------------------------------------------|
|   | Atualizado:  | 342                                                    |
|   | Data:        | 07/2023                                                |
|   | Comitê:      | INFORMAÇÃO E DOCUMENTAÇÃO                              |
| - | Código:      | NBR10520                                               |

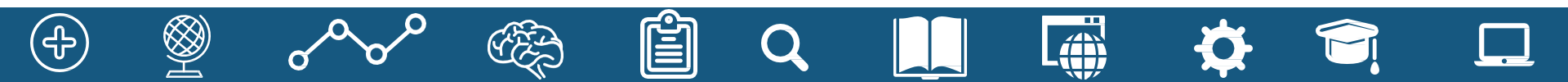

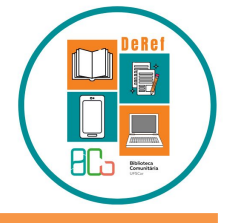

### 6. Digitar Login e Senha

Abrirá uma nova janela: Login: Nº UFSCAR (Como obter) Senha: a mesma utilizada nos demais sistemas da UFSCar, como SIGA e Eduroam (Redefinir senha) Observação: o cadastro na BCo deve estar atualizado.

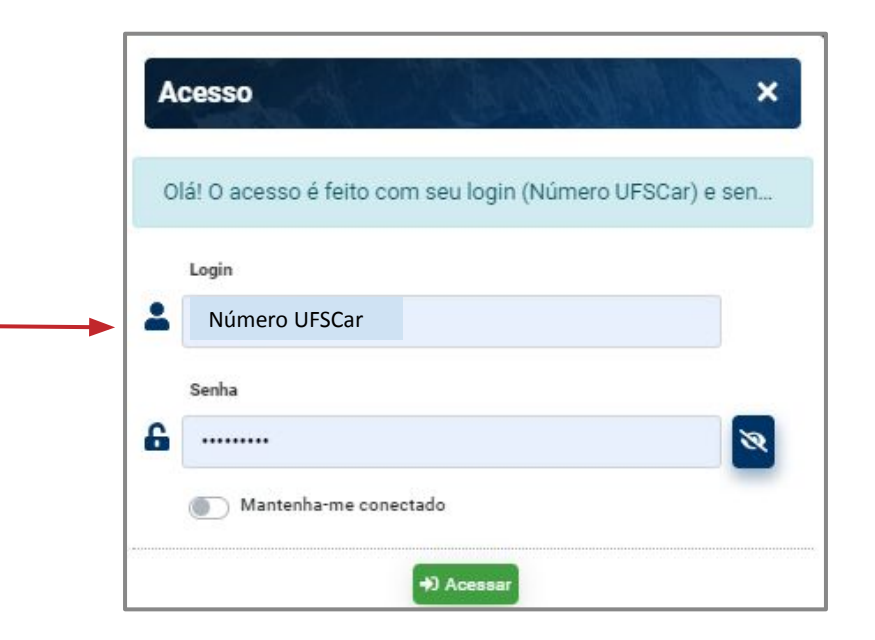

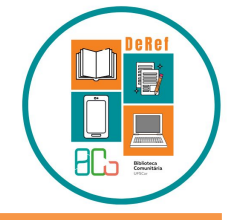

7. Fazer o login no site da Target (no primeiro acesso é necessário se cadastrar. Realize seu cadastro com o e-mail de domínio @ufscar ou @estudante.ufscar.br)

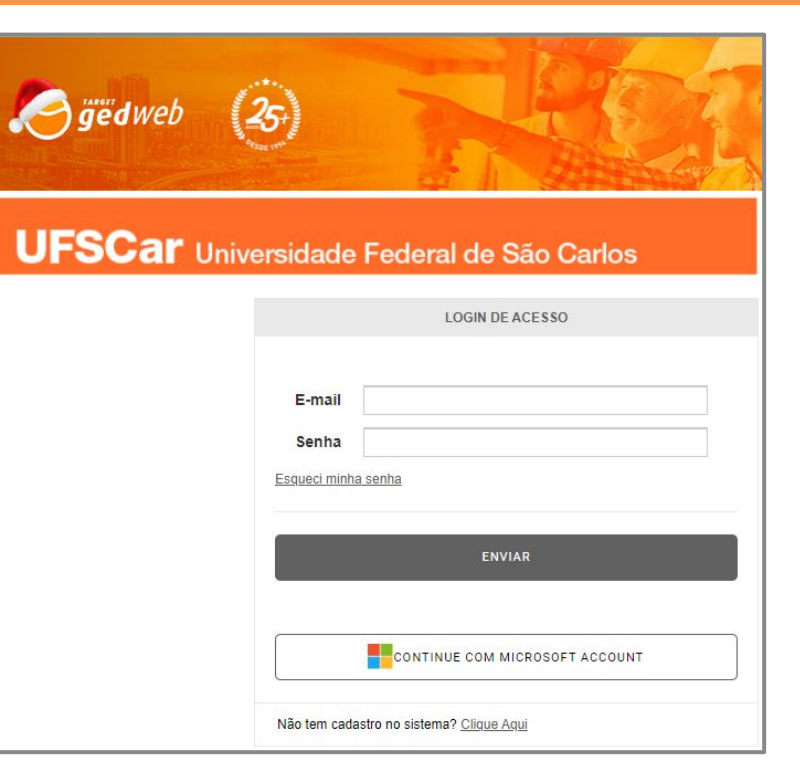

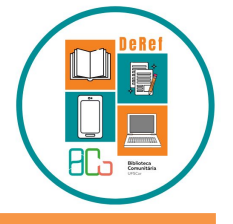

8. Dentro do Pergamum clique novamente na norma desejada

| 1. | En. | Por Target GEDWeb: INFORMAÇÃO E DOCUMENTAÇÃO – CITAÇÕES EM DOCUMENTOS – APRESENTAÇÃO |                           |  |
|----|-----|--------------------------------------------------------------------------------------|---------------------------|--|
|    | _   | Código:                                                                              | NBR10520                  |  |
|    |     | Comitê:                                                                              | INFORMAÇÃO E DOCUMENTAÇÃO |  |
|    |     | Data:                                                                                | 07/2023                   |  |
|    |     | Atualizado:                                                                          | Sim                       |  |

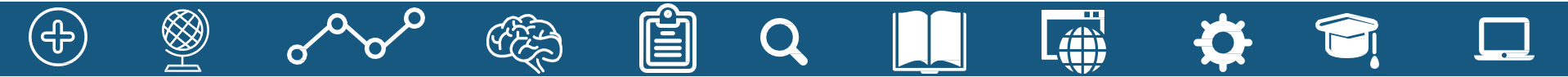

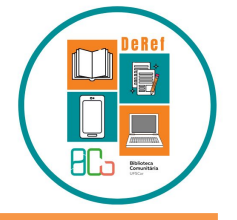

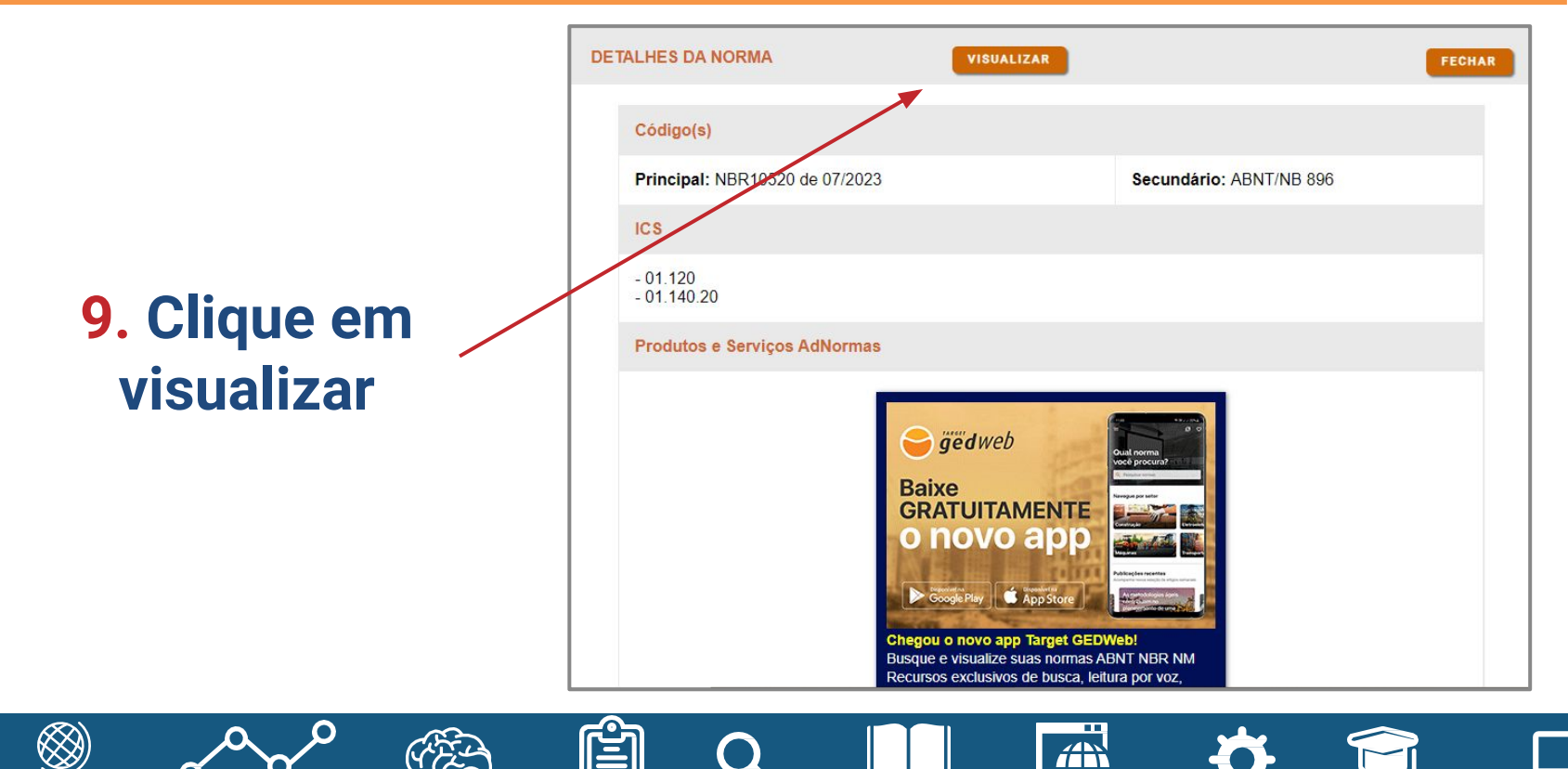

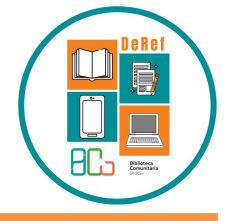

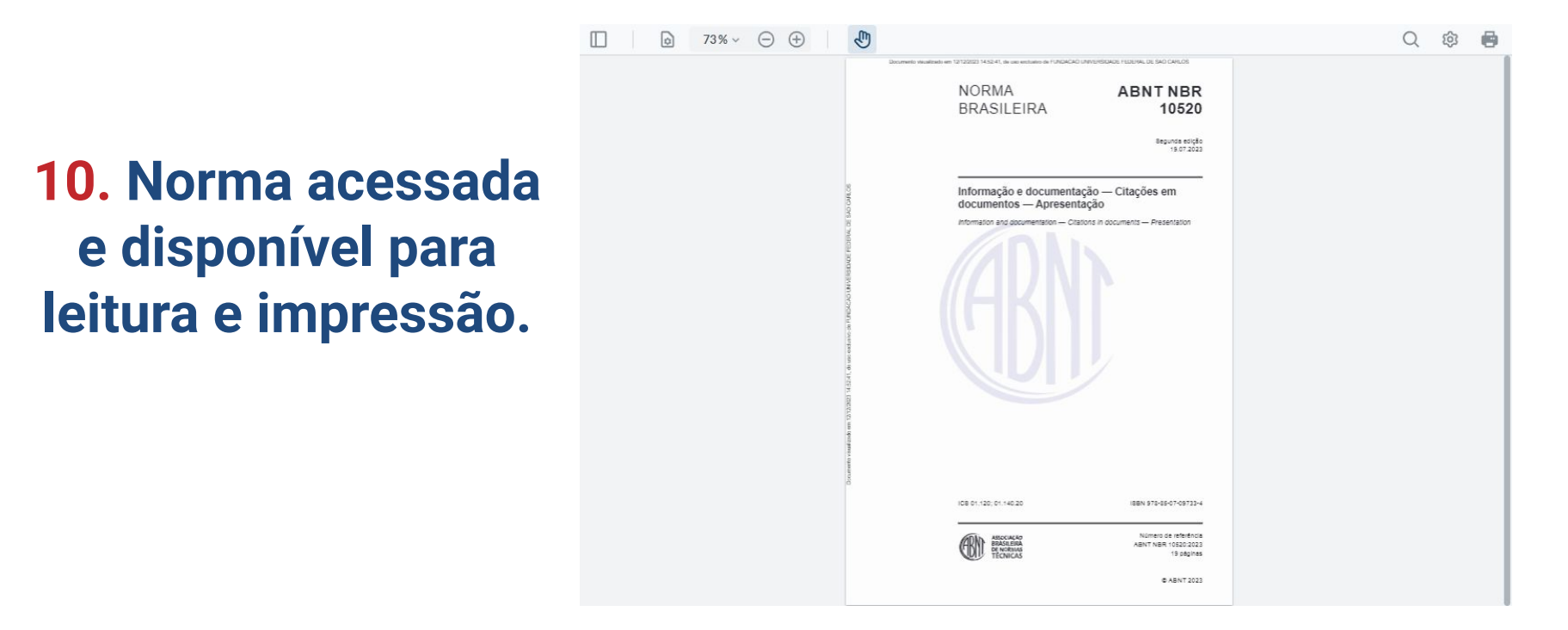

A

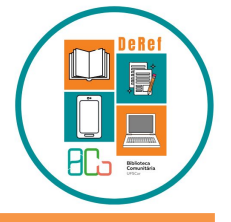

### Norma acessada parcialmente

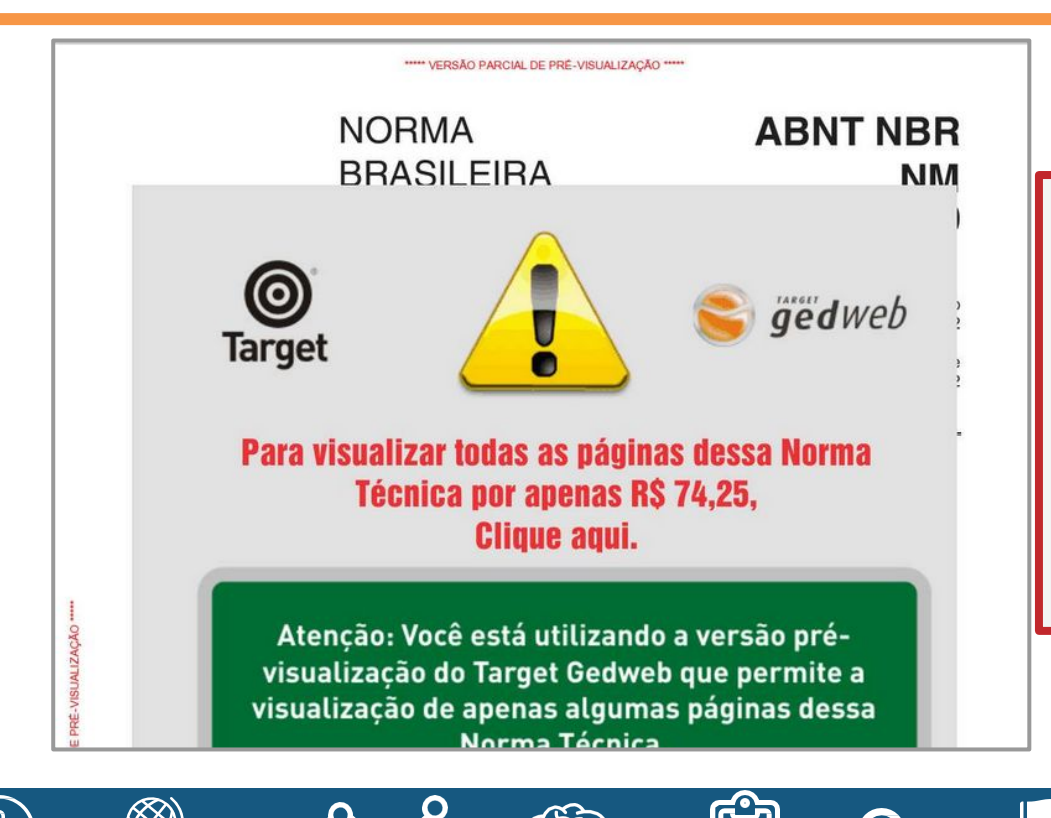

Se a norma desejada estiver parcial, você conseguirá ler por apenas alguns minutos. Se precisar do texto completo entre em contato com o Departamento de Referência da BCo (DeRef).

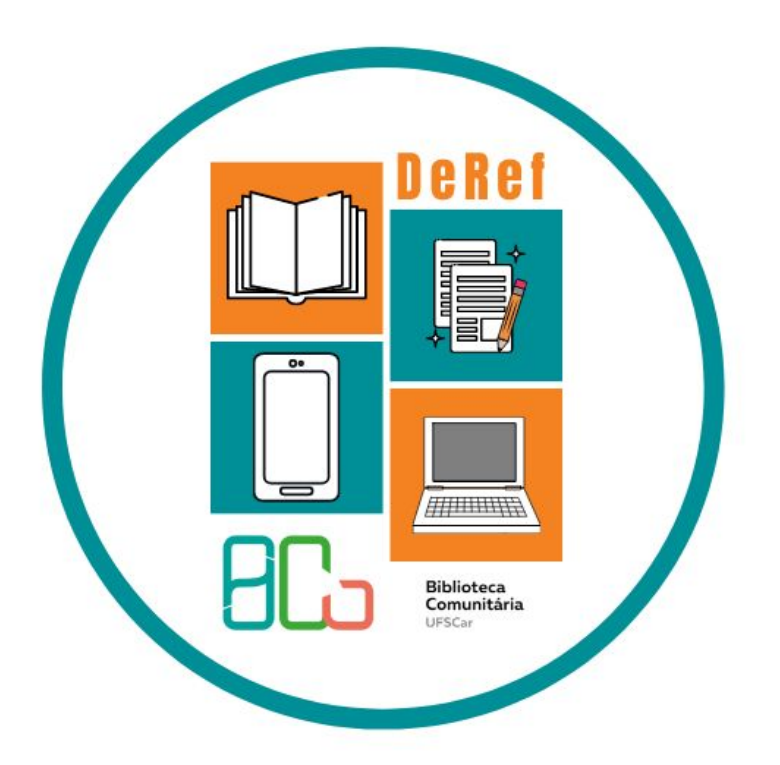

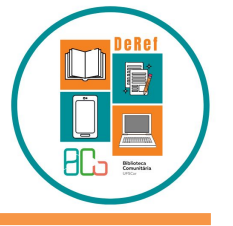

Ē

### 1. Clicar na imagem da impressora

ᢆᠿ

|                          |                                                    |                                                          | Q   | © 🖨 |
|--------------------------|----------------------------------------------------|----------------------------------------------------------|-----|-----|
| Documento visualizado em | n 08/09/2023 09:53:50, de uso exclusivo de FUNDACA | 40 UNIVERSIDADE FEDERAL DE SAO CARLOS                    |     |     |
|                          | NORMA<br>BRASILEIRA                                | ABNT NBR<br>6023                                         |     |     |
|                          |                                                    | Segunda edição<br>14.11.2018                             |     |     |
|                          |                                                    | Versão corrigida 2<br>24.09.202                          |     |     |
|                          | Informação e document<br>Elaboração                | tação — Referências —                                    |     |     |
|                          | Information and documentation — Re                 | eferences — Developing                                   |     |     |
|                          |                                                    |                                                          |     |     |
|                          |                                                    |                                                          |     |     |
|                          |                                                    |                                                          |     |     |
|                          |                                                    |                                                          |     |     |
|                          |                                                    |                                                          |     |     |
|                          |                                                    |                                                          |     |     |
|                          | ICS 01.140.20                                      | ISBN 978-85-07-07757-2                                   |     |     |
|                          | ASSOCIAÇÃO<br>BRASILEIRA<br>DE NORMAS              | Número de referência<br>ABNT NBR 6023:2018<br>60 régimes |     |     |
|                          | TECNICAS                                           | oo paginao                                               |     |     |
|                          |                                                    |                                                          | * 1 |     |
|                          |                                                    |                                                          |     |     |

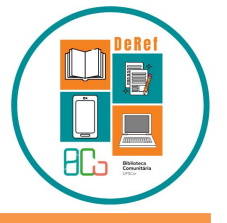

### 2. Selecionar as páginas desejadas

**3.** Clicar em Imprimir

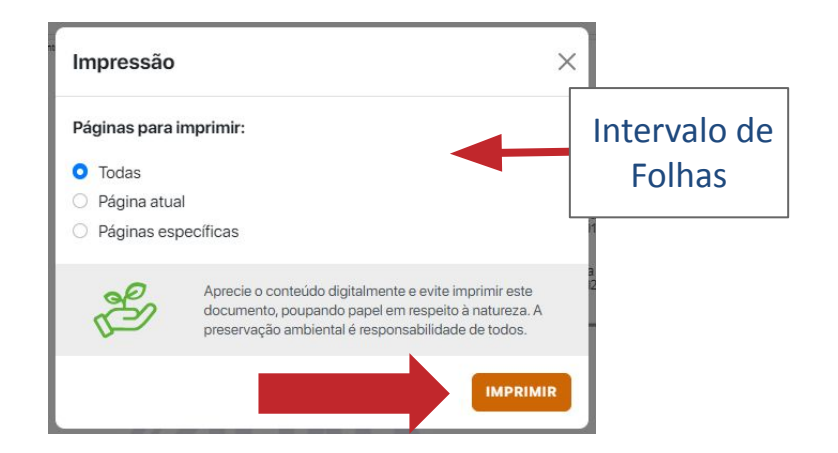

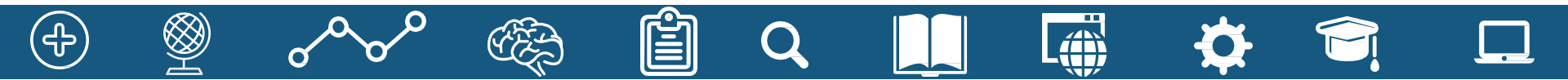

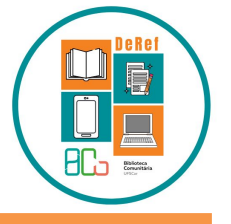

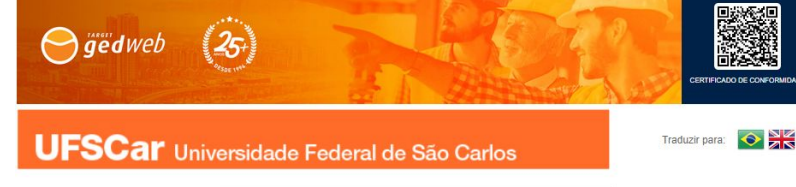

#### 4. Realizar Login na página da Target GEDWeb.

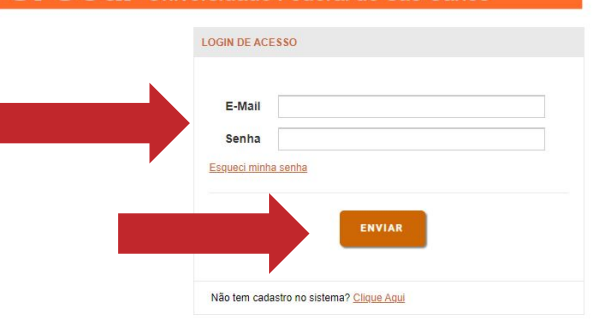

 $\odot$ 

Target

Sistema atualizado em 06/09/2023 09:30:13 Copyright © 1994-2023 Target Engenharia e Consultoria Ltda CNPJ: 00 000 02/0001-29. Todos os direitos reservados. Avenda das Nações Unidas, 18801 Conjunto 1501 - 580 Paulo - SP CEP 04795-000 - Brasil - Tal: (55) 11 5641.4655 Ramal 881 WhatsApp; (11) 5525-5672 E-mail: <u>ouvidora@larget.com.pt</u>

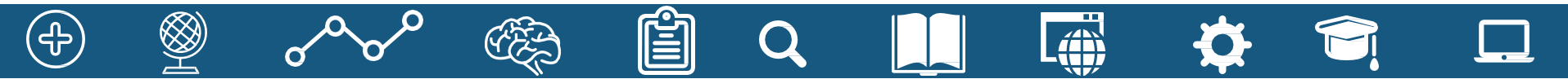

aedweb

EMPRESA COM

SISTEMA

DE GESTÃO DA

QUALIDADE

CERTIFICADO

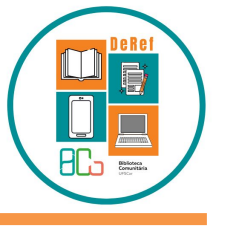

5. Clicar novamente na imagem da impressora

6. Selecionar as páginas e clicar em Imprimir.

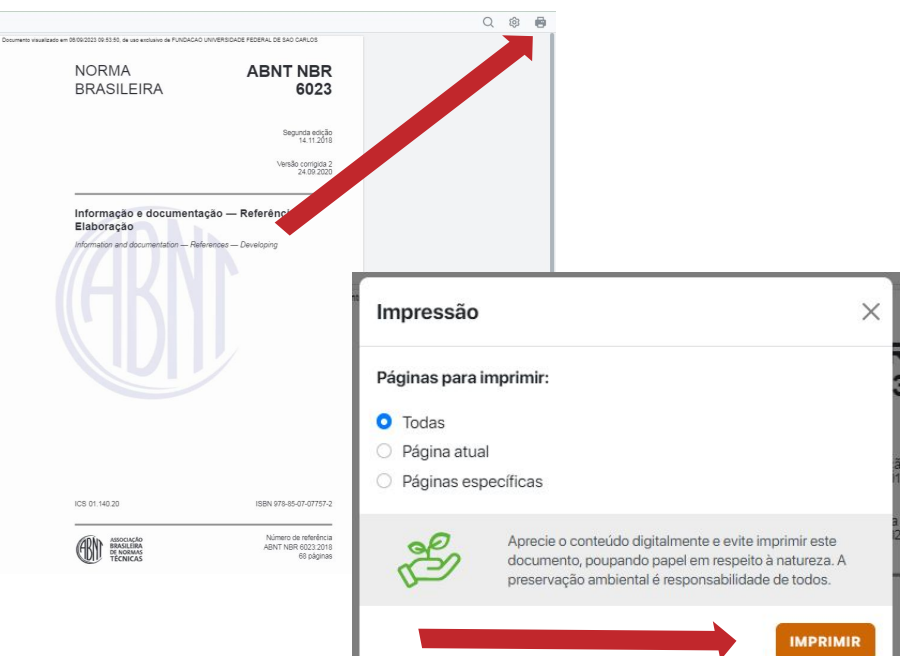

A

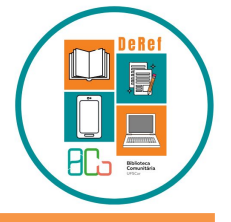

Localizar texto

#### 7. Será feito o download em PDF

6. Para imprimir, selecionar a impressora e clicar em Imprimir.

| rimir                                                                                                    | ×                                    |
|----------------------------------------------------------------------------------------------------|--------------------------------------|
| npressora: Samsung CLX-6260 Series (SEC84251927 v Propriedades Avang                                                                              | ado Aiuda 🕐                          |
| ópias: 1 🔹 🗌 Imprimir em escala de cinza (preto e br                                                                                              | anco) 🗌 Economizar tinta/toner 🕕     |
| Pâginas a serem impressas<br>⊛Tudo OAtual OPáginas 1-74<br>▶ Mais opções                                                                          | Escala: 96%<br>209,97 x 297,01 mm    |
| Dimensionamento de páginas & manuseio 🕕                                                                                                    | BRASCIERA COSS                       |
| Tama <u>n</u> ho Pôster Múltiplo Livreto                                                                                                    | birmapir i Birmaningia - Bakasiana - |
| Ajustar O Tamanho real     Creduzir páginas muito grandes O Escala personalizada: 100 %     Escolher origem do papel por tamanho da página do PDF | ERI                                  |
| ⊡Imprimir em ambos os lados do papel<br>Orientação:<br>⊛ Automático O Retrato O Paisagem                                                          | 111115                               |
| Formulários e comentários                                                                                                    |                                      |
| Documento e marcações v Resumir comentários                                                                                                    | Página 1 de 74                       |
| onfigurar página                                                                                                    | Imprimir Cancelar                    |
|                                                                                                    | 7                                    |
|                                                                                                    | /                                    |

mento Impresso em 06/09/2023 09:59:53, de uso exclusivo de FUNDACAO UNIVERSIDADE FEDERAL DE SAO CARLOS

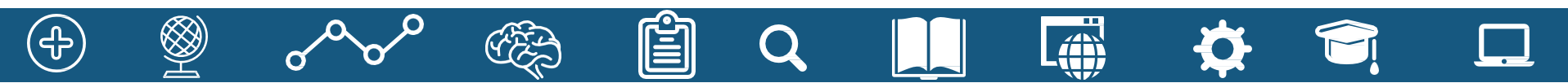

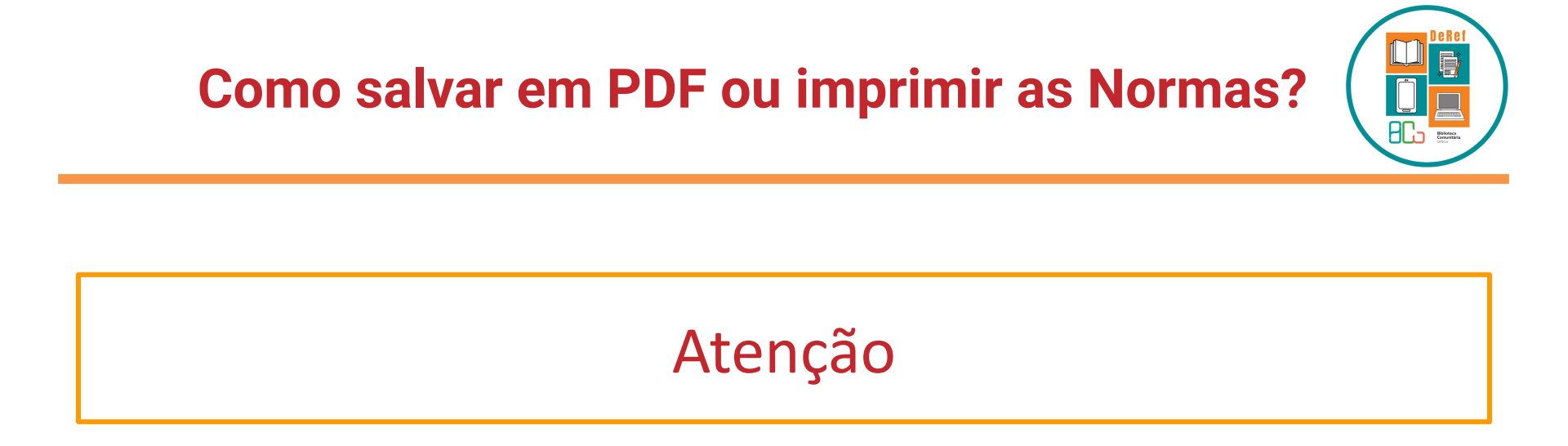

# Não é permitida a distribuição e venda das Normas. Somente o uso pessoal é permitido.

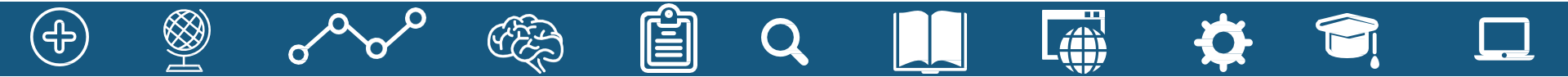

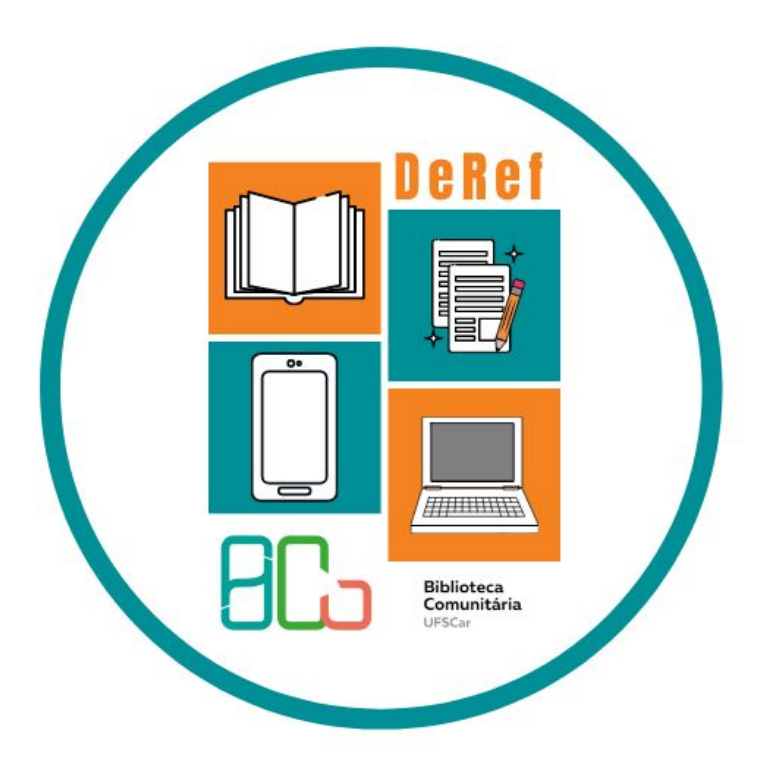

# Como instalar o Aplicativo da Target GEDWeb no smartphone?

# Como instalar o Aplicativo da Target GEDWeb no smartphone?

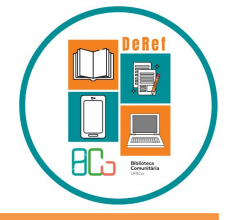

Clique neste tutorial desenvolvido pela Câmara Técnica Capacite para aprender

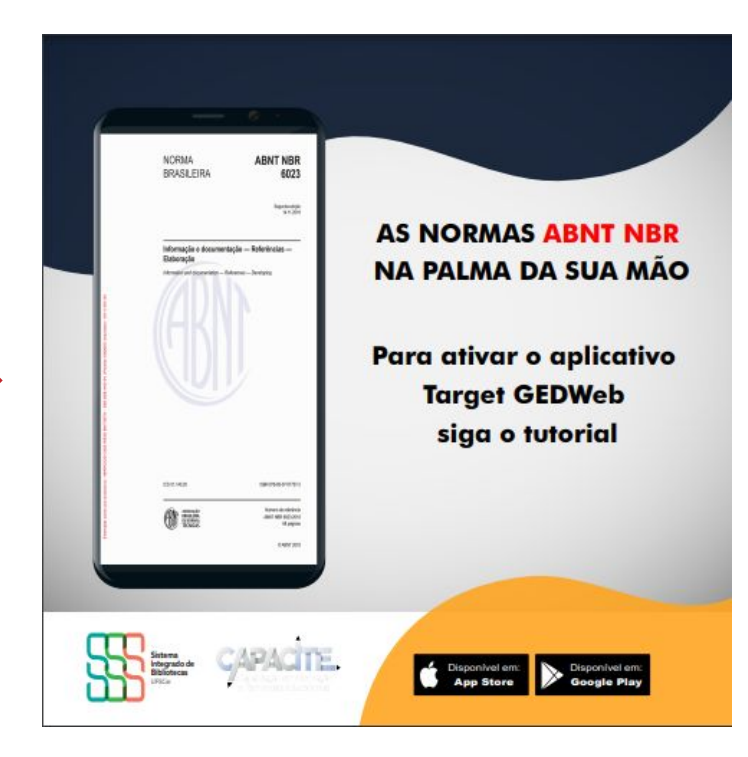

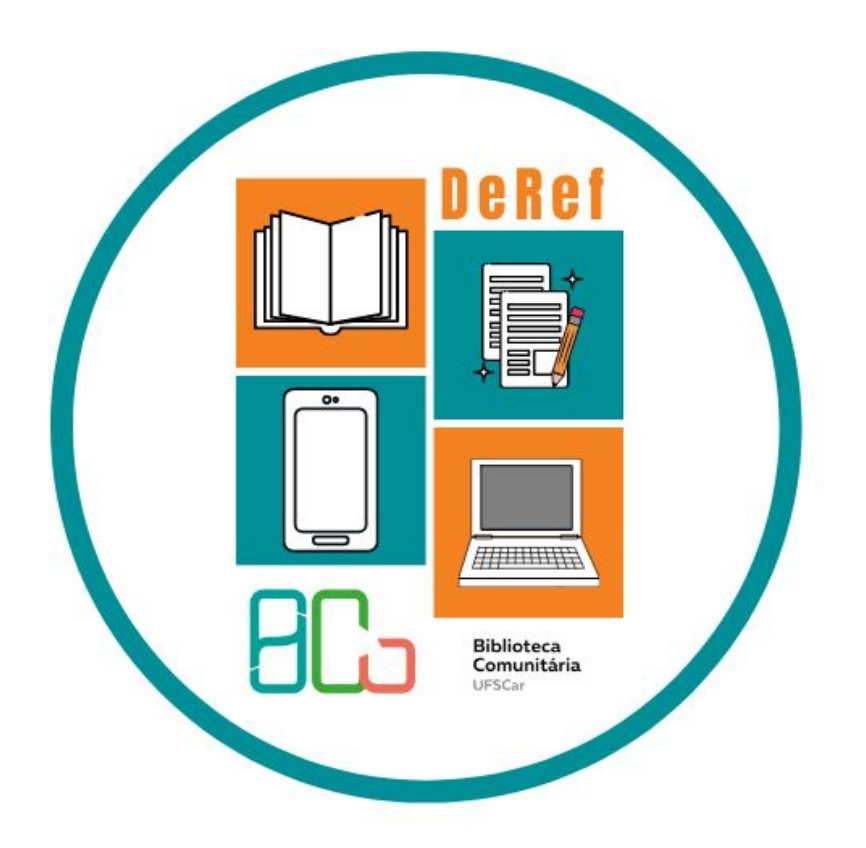

Dúvidas? Entre em contato por e-mail e siga nossas redes sociais!

E-mail: <u>atendimento.bco@ufscar.br</u> Site: <u>https://www.bco.ufscar.br/</u> Facebook: <u>BCoUFSCar</u> Instagram: <u>@bco\_ufscar</u> YouTube: <u>BCo UFSCar</u>